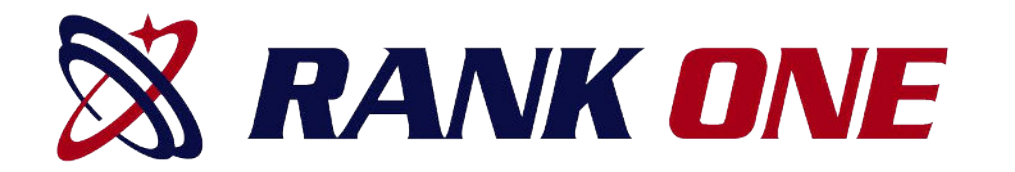

# How to Complete Online Forms With a Parent Account

- Step 1. Visit <u>www.rankone.com</u>
- Step 2. Select "PARENTS CLICK HERE!"

🕅 RANK ONE

ployee School Login PARENTS CLICK HERE

• Step 3. Select "GO TO FORMS"

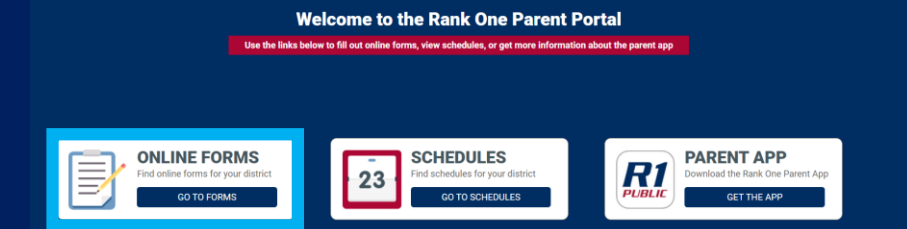

- Step 4. Select your State
- Step 5. Select your student's school district

## How to Create a Parent Account Tutorial

Read through your district's instructions page and select "**Proceed to Online Forms**" or "Click Here" at the top of the page.

| 2 CORMAN                                                                                                    | Rank One ISD                                                                                                    |
|----------------------------------------------------------------------------------------------------|----------------------------------------------------------------------------------------------------|
| HOME                                                                                                    |                                                                                                    |
| We would like to thank you for taking part i<br>forms as well as saving valuable resources                                                                                                    | Welcome to the Parent Portal!           Once         Click Here         o proceed to online forms           n our new process of accepting athletic participation paper work online. This new automated process will allow us to be more efficient in handling the s. |
| To access the online forms hold                                                                                                    | I your curser over the "Electronic Participation Forms" tab. You will get a drop down list of the forms.                                                                                                    |
| Click on the form name and fill                                                                                                    | out the information requested. (you must have your students ID number available as it is required on each form)                                                                                                    |
| <ul> <li>To sign the document click insid<br/>click on the refresh icon next to</li> </ul>                                                                                                    | de the signature box and hold your mouse down, this will allow you to create an "Electronic Signature". If you make a mistake and need to start over<br>the signature box.                                                                                            |
| Once you have filled out all of the second second sec | he information on each page you will have the opportunity to print the document.                                                                                                    |
|                                                                                                    | Proceed To Online Forms                                                                                                    |

To create a new parent account, select "Create New Account"

If you already have a Parent Account, you may use your credentials to login.

Not sure if you have an account? Select "**Search for your account**." to see if you have already registered.

If you forgot your password, select "**Click here**" next to "Forgot your password" and you will be emailed a re-set password link.

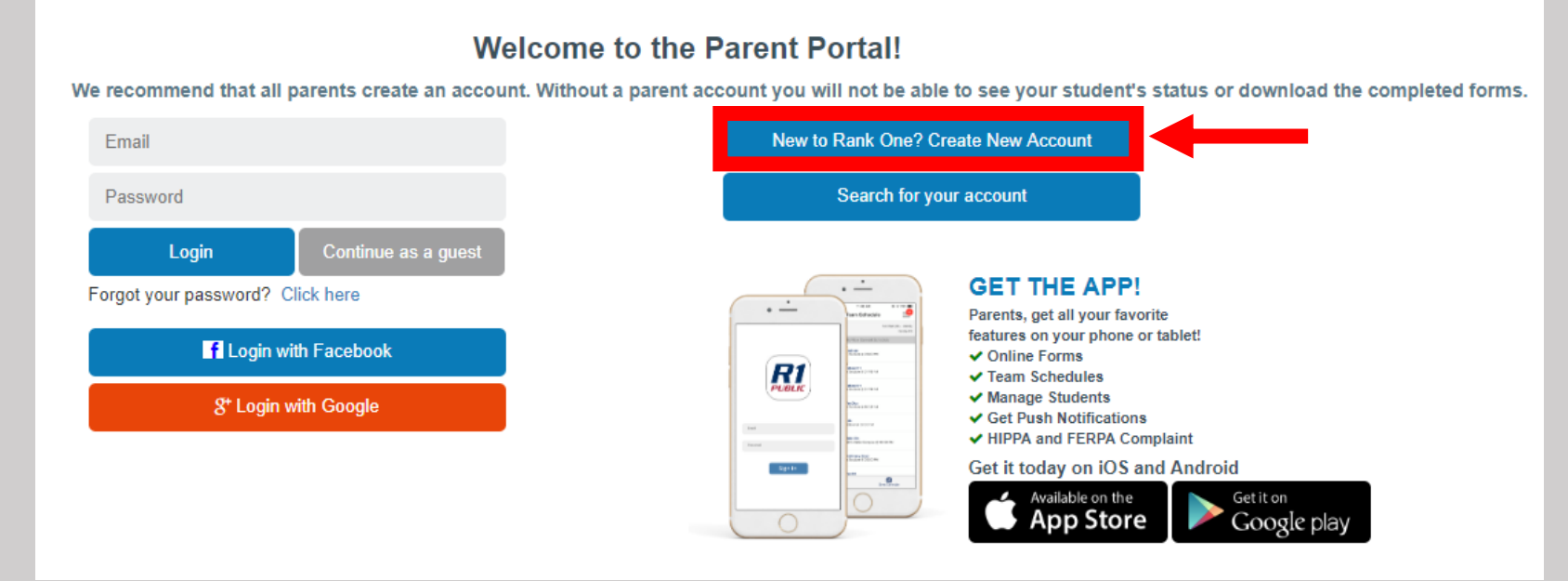

### Create a new parent portal account

Register with your social media account

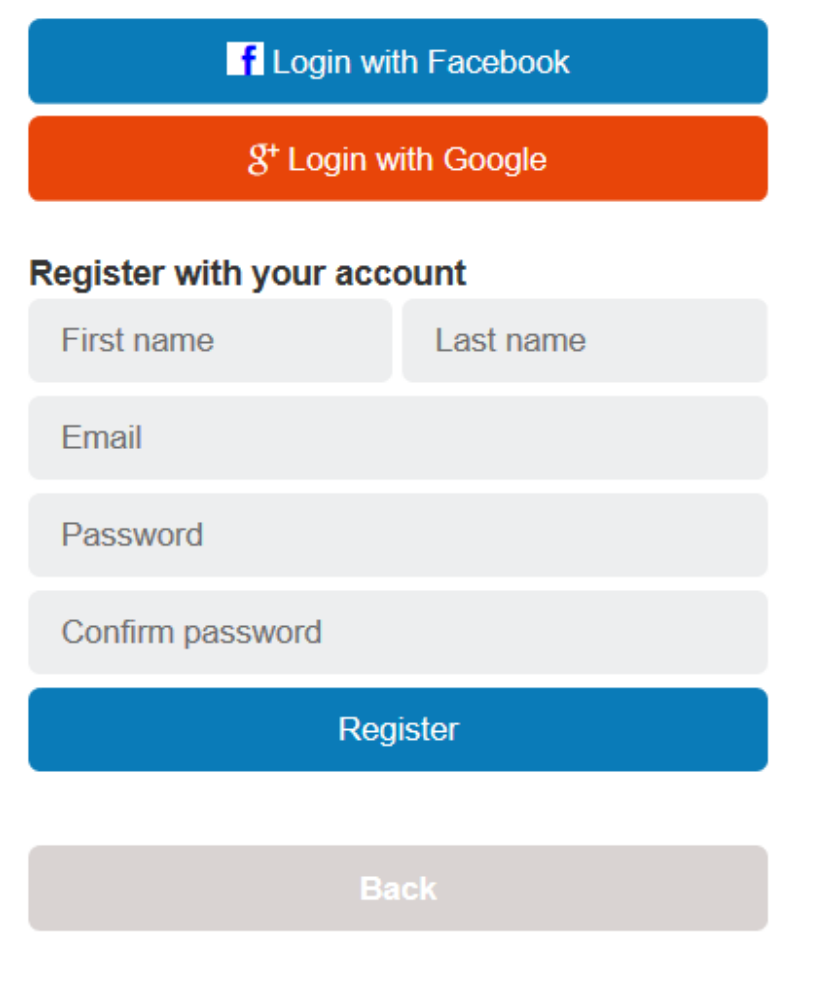

If you would like to use your Facebook or Google Plus credentials to create your parent account, select the appropriate icon to register.

If you do not want to use Facebook or Google Plus, you may register for your account by entering your First Name, Last Name, and Email Address

Create a Password and confirm the password (Passwords must be at least 6 characters long)

Select Register

After entering your information and selecting Register you will be sent a confirmation email.

If you do not receive a confirmation email, please check your junk/spam folders or email <a href="mailto:support@rankone.com">support@rankone.com</a> to have your email address verified.

Click on the link in the email to continue.

The link will redirect your web browser. Click the link to sign into your parent account.

| Thank you for registering!                                                                                              |  |  |  |
|----------------------------------------------------------------------------------------------------|--|--|--|
| A confirmation email has been sent. You must click on the link in your confirmation email to continue.                  |  |  |  |
| Once your account has been confirmed, you will be able to sign in.                                                      |  |  |  |
|                                                                                                    |  |  |  |
| NoReply@RankOneSport.com     To: example@email.com     Please click here to confirm your Rank One Sport parent account. |  |  |  |
|                                                                                                    |  |  |  |
| The email confirmation was successful! Please click here to sign in                                                     |  |  |  |

If you created your account with email, enter your Email Address and Password and select Sign In

If you used Facebook or Google Plus to create your account, select the appropriate icon to Sign In

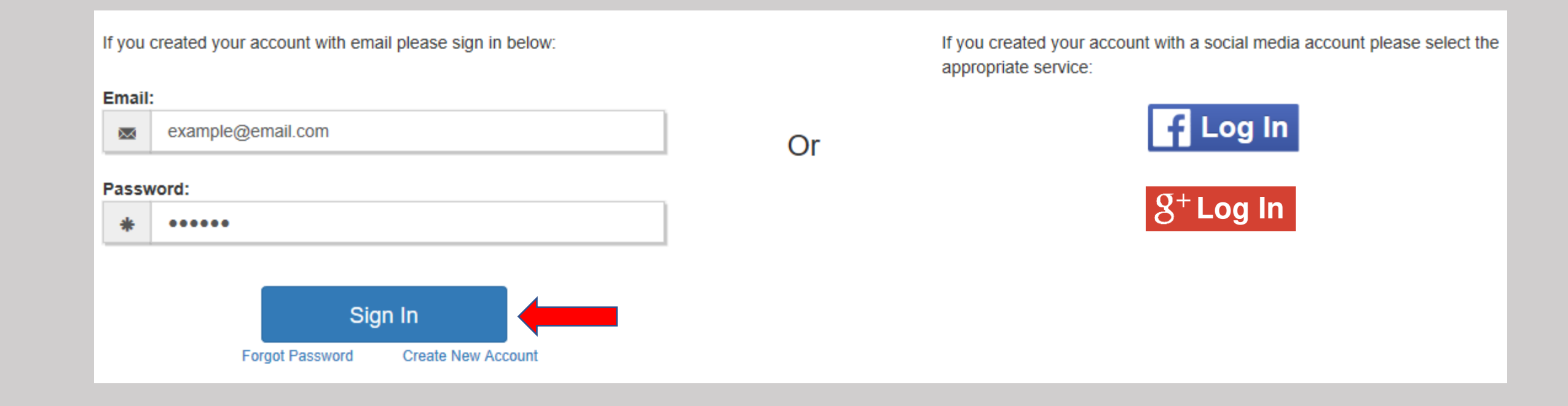

You will then link your student to your account.

(If you have multiple children you will have the opportunity to link multiple students to your account)

\*Note: Some schools will require one of these three options to claim your student:

- Last Name and Student ID Number
- Birth Date and Student ID Number
- First Name, Last Name, and Birth Date

\*If you do not know your student's ID number you will need to contact the school\*

Enter the information requested and select Find Student

| Please search | Find Students<br>below to find the student(s) you are completi | ng forms for |
|---------------|----------------------------------------------------------------|--------------|
|               | Last Name                                                      |              |
|               | Student ID Number<br>Find Student                              |              |
|               |                                                                |              |

You will see your student linked to your account. To add another child to your account select "Find Another Student" and enter the requested information.

To start completing the forms select "Start Forms"

You will see your Student's Name and their Compliance Status.

Click "View" to complete the online forms and to see your student's status.

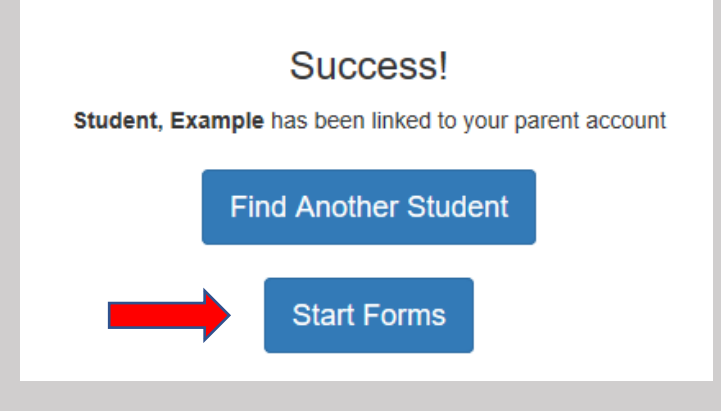

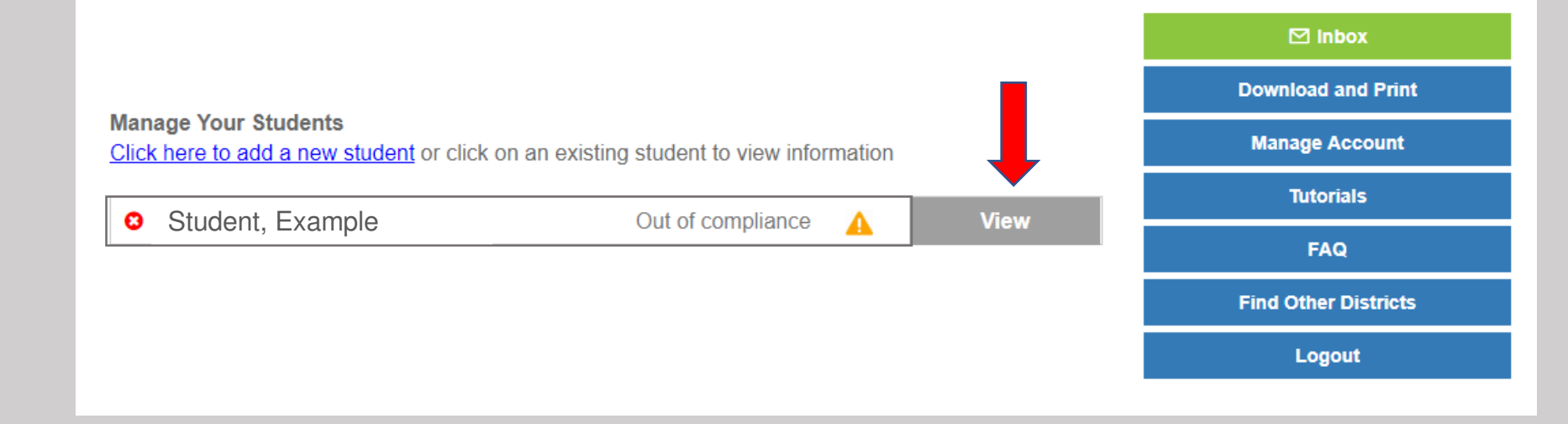

#### You will see 2 sections:

1. Paper Documents

2. Electronic Documents

To print a blank Physical form or other printable documents, click on the "**Download and Print**" tab on the right side.

In most cases printable forms such as the Physical should be turned into the school manually. However, some schools may allow you to upload these documents to an electronic form titled "*Physical Upload Form*". If your student's school allows this option, it will appear under the Electronic Forms section.

To complete the electronic forms, click on the first blue link to open the form. The form status will show as "Incomplete" until after the school has approved your student's forms.

Note\*: Some schools may require multiple forms to be completed.

*If you have any questions related to the forms, please contact your student's school.* 

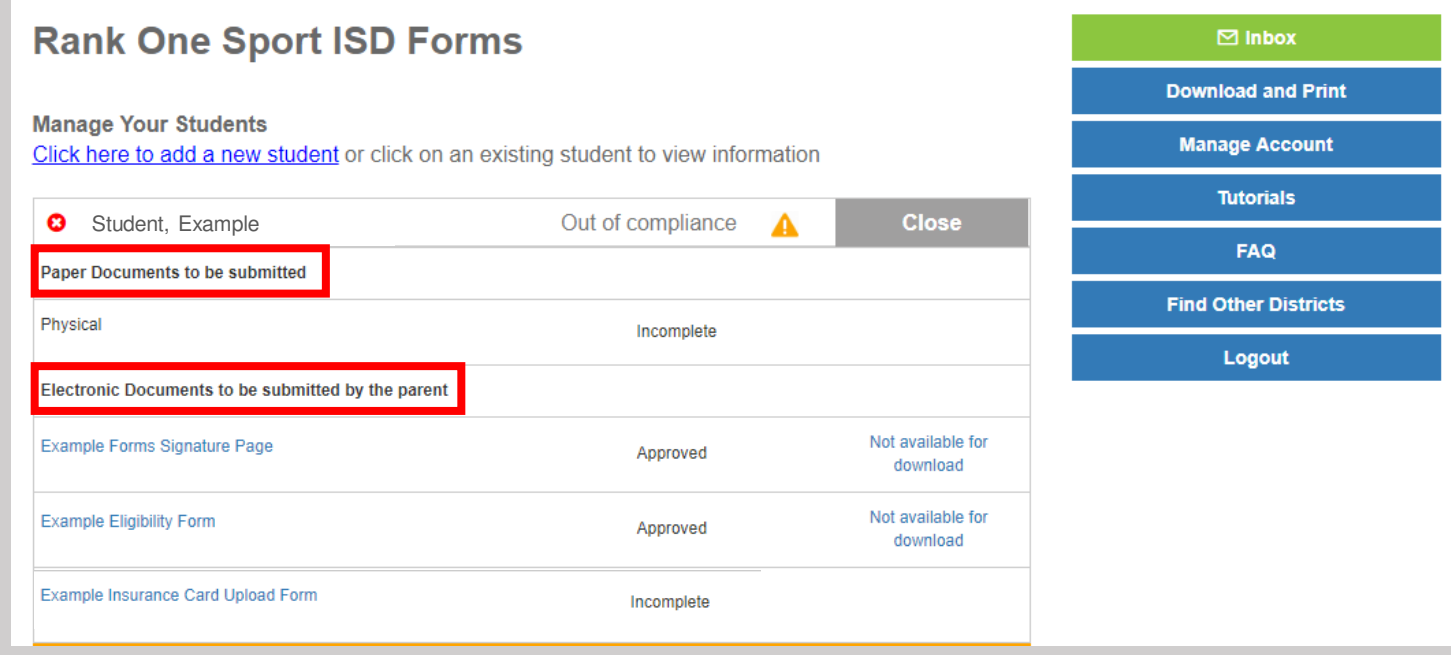

#### Additional Features inside your Parent Account include:

⊡ Inbox

Download and Print

Manage Account

Inbox – Where you can receive messages from your student's school

**Printable Documents** – Access documents that you can print

Manage Account – Change your Password or Delete your account

Tutorials – Access Tutorials to help you complete electronic forms and manage your account

FAQ – View Frequently Asked Questions and Answers

Find other Districts – Search for other schools

Logout – Click Logout to Sign Out of your account

## **Rank One Sport ISD Forms**

Manage Your Students Click here to add a new student or click on an existing student to view information

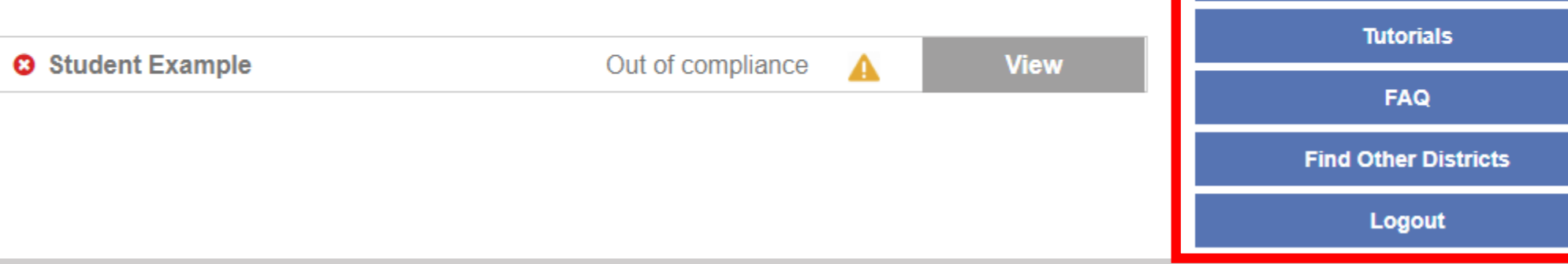